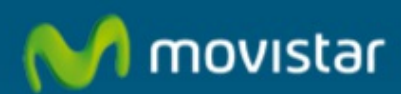

## Cómo desactivar el filtrado de correo web

## Cómo desactivar el filtrado de correo web

| Correo Web                 | Los fitros borran, ordenan                      | Los fitros borran, ordenan o bloquean correo e |  |
|----------------------------|-------------------------------------------------|------------------------------------------------|--|
| Guia de usuario grireo web | Desactiva las notificaciones en fitros activos. |                                                |  |
| Usuario@Dominio:           | Filtros activos<br>bloquea cuenta               | Mover arriba                                   |  |
|                            | Filtros inactivos                               | Mover abajo                                    |  |
| Contraseña:                |                                                 |                                                |  |

En este manual de ayuda veremos cómo desactivar el filtro de correo web.

| Modificar filtre   | 0                                                                     |                         |                               |
|--------------------|-----------------------------------------------------------------------|-------------------------|-------------------------------|
| Estado:            | Activar filtro                                                        |                         |                               |
| Nombre del filtro: | SPAM                                                                  |                         |                               |
| Descripción:       | FILTRO de PRUEBA                                                      |                         |                               |
| Criterios:         |                                                                       |                         |                               |
|                    | Campo de búsqueda:                                                    | Asunto                  |                               |
|                    | Palabras clave:                                                       | Premio.                 | 1                             |
|                    | Opciones                                                              | Asunto contiene Premio. |                               |
|                    | Añadir criterios                                                      |                         |                               |
| Acción:            |                                                                       |                         |                               |
|                    | Mover a:                                                              | -                       | Correo electrónico no deseado |
|                    | Si un mensaje coincide con este filtro, no utilice los demás filtros. |                         |                               |
|                    | Si un mensaje coincide con este filtro, guarde el mensaje.            |                         |                               |
|                    | Añadir acción                                                         |                         |                               |

Accedemos a nuestra cuenta de correo MoviStar utilizando el navegador Web. Si utilizamos el siguiente enlace iremos directamente al correo Web: Acceso a correo web

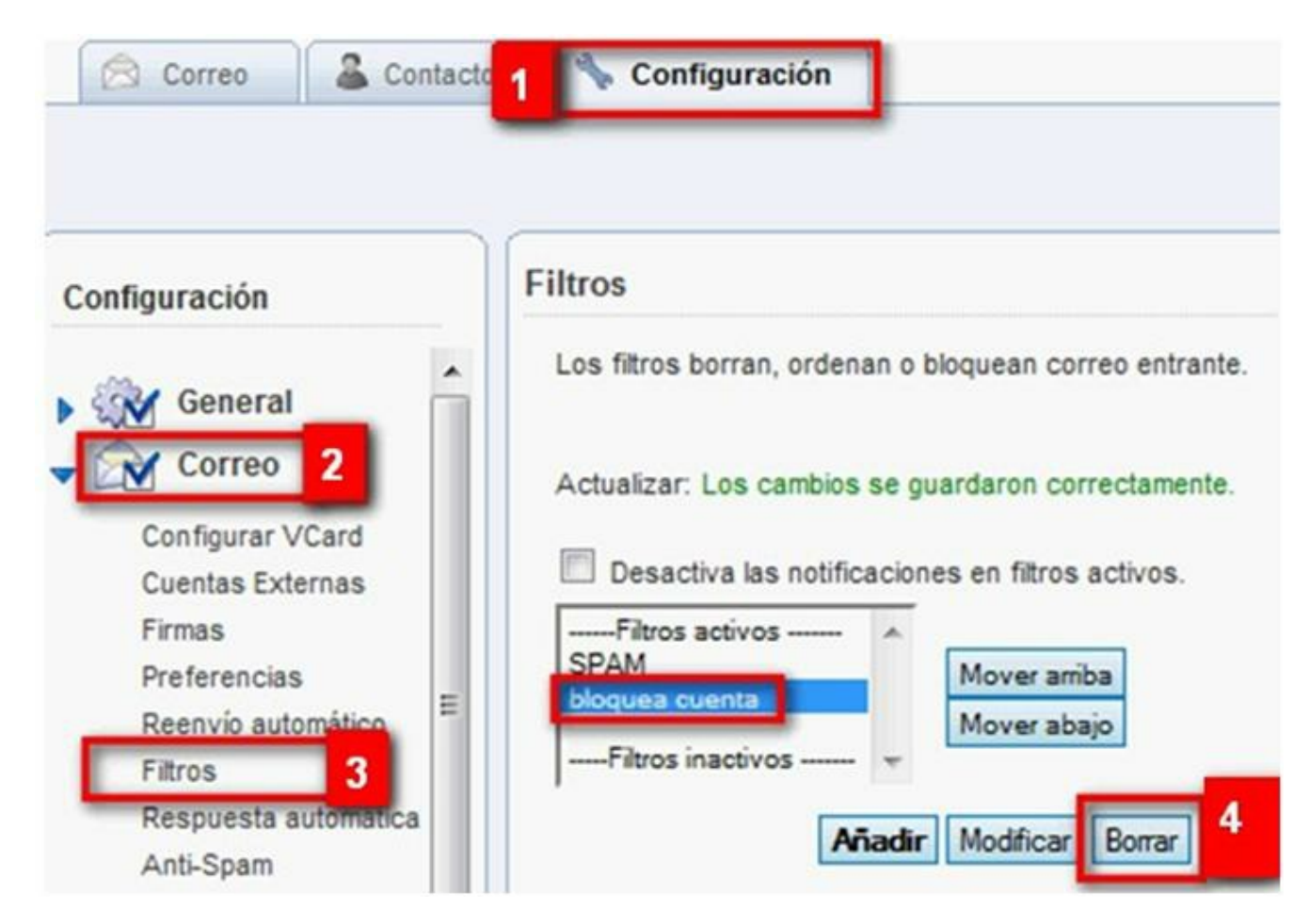

Accedemos a nuestra cuenta de correo Movistar mediante el navegador Web. Para desactivar el filtro de correo web lo que haremos es eliminarlo:

- 1. Hacemos clic en la ficha "Configuración".
- 2. Hacemos clic en el enlace "Correo" en la lista "Configuración".
- 3. En la sección "Filtros" seleccionamos el filtro que gueremos eliminar.
- 4. Hacemos clic en "Borrar" y a continuación en "Aceptar".

Si necesitamos más información sobre la "Configuración de filtros de correo" podemos utilizar el siguiente enlace:

Manual de Configuración de filtros de correo.

Los filtros pueden ahorrarnos tiempo ya que administran de forma automática el correo recibido en nuestra cuenta de correo.

Con estos sencillos pasos hemos desactivado el filtro de correo web.

Aprovechamos también para informale que dispone de un servicio de CHAT para que pueda consultar con nuestro departamento tecnico todas las dudas adicionales que le pueda plantear el servicio.

## **Pincha aquí**

Asimismo, ahora puede solicitar la resolución de sus problemas técnicos enviando un SMS(desde un movil de Movistar) al 1002 indicando número afectado y una breve descripción de su problema, si es necesario nosotros le llamamos. Por ejemplo, suponiendo que su línea de teléfono sea 99999999 y tenga un problema con el envío de correos electrónicos, puede enviar un SMS al 1002 con el texto: 999999999 No puedo enviar correos

Adicionalmente puede acceder a nuestros foros técnicos donde podra informarse de todo lo relacionado con nuestros productos y servicios, y si lo necesita nuestros moderadores técnicos podrán ayudarle en caso de que lo solicite.

## Pincha aquí

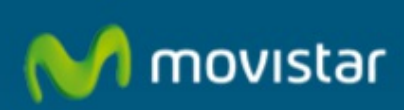